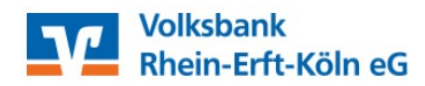

WICHTIG: Die nachfolgenden Schritte sind <u>jeweils getrennt</u> für Überweisungsvorlagen und Lastschriftvorlagen durchzuführen!

## Bitte öffnen Sie die VR NetWorld - Software

 Oben links auf das Volksbank-Logo klicken, anschließend auf "Export" klicken.

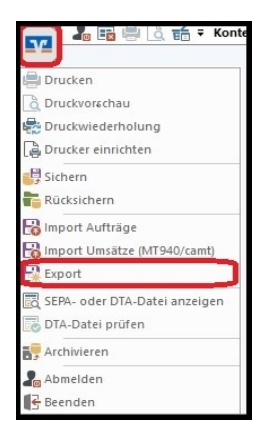

 Wählen Sie die zu exportierenden Daten aus ("Überweisungen, alle" bzw. "Lastschriften, alle") und verwenden als Exportformat "CSV" aus.

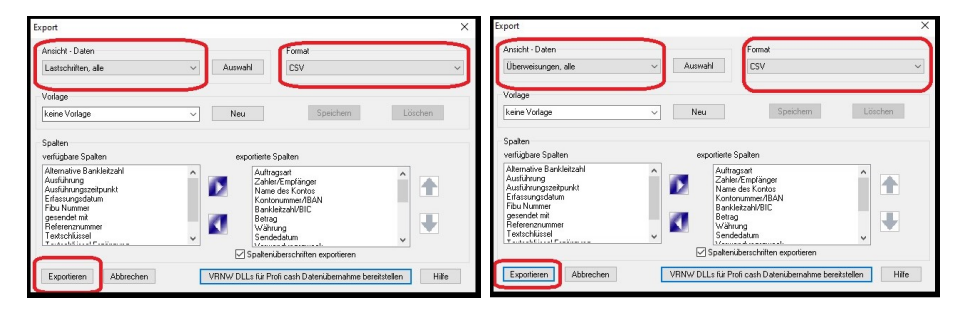

 Klicken Sie auf "Exportieren" und legen die Datei "VRExport\_Lastschriften.csv" bzw. "VRExport\_Ueberweisungen.csv" z.B. auf dem Desktop ab.

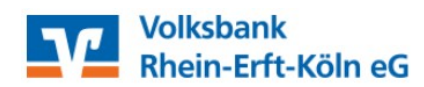

## Importvorlagen für das VR-OnlineBanking vorbereiten

 Die Importvorlagen finden Sie unter www.voba-rek.de/vrnw im Abschnitt "Übertragung von Vorlagen in das VR-Online Banking".

Bitte speichern Sie die Datei "Überweisungsvorlagen.csv" bzw. "Lastschriftvorlagen.csv" z.B. auf dem Desktop ab und **öffnen diese**.

5. Bitte öffnen Sie nun zusätzlich die Exportdatei aus Schritt 3 und kopieren den Inhalt der Exportdatei (VR-NetWorld–Software) spaltenweise in die jeweilige Vorlagendatei (aus Schritt 4). Tipp: Achten Sie bitte auf die korrekten Spalteninhalte und prüfen bitte die Daten auf eventuelle Dubletten! Speichern Sie die die Vorlagendatei anschließend z.B. auf dem Desktop.

## Vorlagen in das VR-Online Banking importieren

- 6. Melden Sie sich nun bitte im VR-Online Banking an. www.voba-rek.de ("Login" oben rechts)
- 7. Um die erstellte und überarbeitete Vorlagendatei (aus Schritt 5) in das VR-Online Banking zu importieren, rufen Sie den Bereich "Vorlagen" im VR-Online Banking auf. Wählen Sie aus, welche Art der Vorlage Sie importieren möchten (z.B. Überweisungsvorlagen).

Klicken Sie dann auf die drei Punkte oben rechts "Vorlagen importieren". Konto auswählen und "Vorlagen hochladen" (z.B. vom Desktop) – <u>fertig</u>!

| Volksbank<br>Rhein-Erft-Köln e                            | G                                                                                                    |                     |                | 04:59 Abme                                       |
|-----------------------------------------------------------|----------------------------------------------------------------------------------------------------|---------------------|----------------|--------------------------------------------------|
| Start Überweisung Lastschrift                             | Aufträge Vorlagen Handel & Depot UnionDepot Börse & Märkt                                                | e Brokerage Classic |                |                                                  |
| Überweisungsvortagen Lastschriftvoriagen Auslandsvorlagen | Ubersicht<br>Überweisungsvorlagen<br>Tertkunde Volda Rielf-<br>Ert-Kolin<br>UB-90 3706 2565 0009 9770 15 |                     | + Neue Vorlage | :<br>Vorlagen bearbeiten<br>Uorlagen importieren |
|                                                           | Sonderkondition                                                                                          | Suchen              |                | Vorlagen exportieren                             |

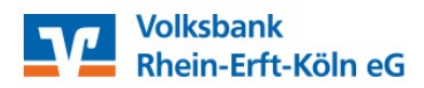

Die Vorlagen sind nun im VR-Online Banking verfügbar und können für die Beauftragung von Einzelaufträgen sowie für Sammelüberweisungen bzw. Sammellastschriften verwendet werden.

Die folgenden Schritte zeigen <u>exemplarisch</u> die Ausführung von Sammelüberweisungen im VR Online Banking.

- Reiter "Überweisungen" -> "Sammelüberweisung" auswählen.
- 2. Datenfeld "Bezeichnung" befüllen.
- Button "Posten aus Vorlagen hinzufügen" klicken.

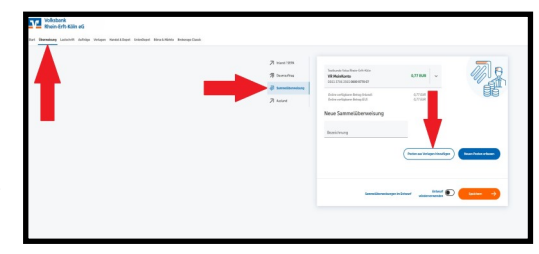

- Gewünschte Vorlagen aus wählen mit Auswahl der "Checkbox".
- 5. Button "Vorlagen übernehmen" klicken.

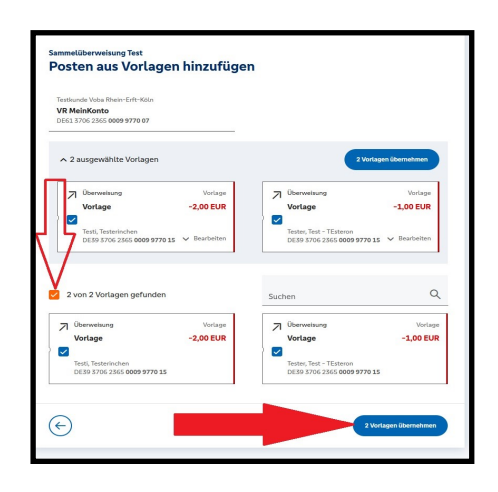

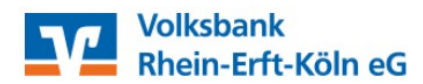

- 6. Zahlungsdaten in der "Zusammenfassung" prüfen
- Sammel-Überweisungsaufträge mit orangem Button "Prüfen und Beauftragen" beauftragen.

| VR MeinKonto<br>DE61 8706 2365 0009 9770 07                            | 0,77 EUR 🗸                                                                          |                       |
|------------------------------------------------------------------------|-------------------------------------------------------------------------------------|-----------------------|
| Geline verlügbarer Betrog (Inland):<br>Geline verlügbarer Betrog (EU): | 0,77 EUR<br>0,77 EUR                                                                |                       |
| Bezeichnung<br>Test                                                    |                                                                                     |                       |
| Posten                                                                 |                                                                                     | 3,00 eur ⊂, ∃↓        |
|                                                                        |                                                                                     | -1 00 EUD             |
| Testi, Testerinchen -2,00 EUR<br>DES9 3706 2365 0009 9770 15           | Tester, Test - TEstero<br>DE39 3706 2365 0009 97                                    | 015                   |
| Testi, Testerinchen     -2,00 EUR       DE19 3706 2365 0009 9770 15    | Tester, Test - TEstero<br>DE39 5706 2365 6009 97<br>Posten aus Vorlagen hinzufligen | Nouen Posten erfassen |

Bei Fragen steht Ihnen unsere Serviceline unter 02233 / 9444-2190 (Auswahl 1 für VR NetWorld) gerne zur Verfügung.